1シートでわかる!(2022.2改訂)

静岡県立大学附属図書館

## 電子ブックを読もう

附属図書館では、旅行ガイドや就活、学習・業務支援用、英語多読用の電子ブックをたくさん揃えています。 学内 LAN に接続した端末からご利用ください。 (図書館 HP>電子資料>電子ブック)

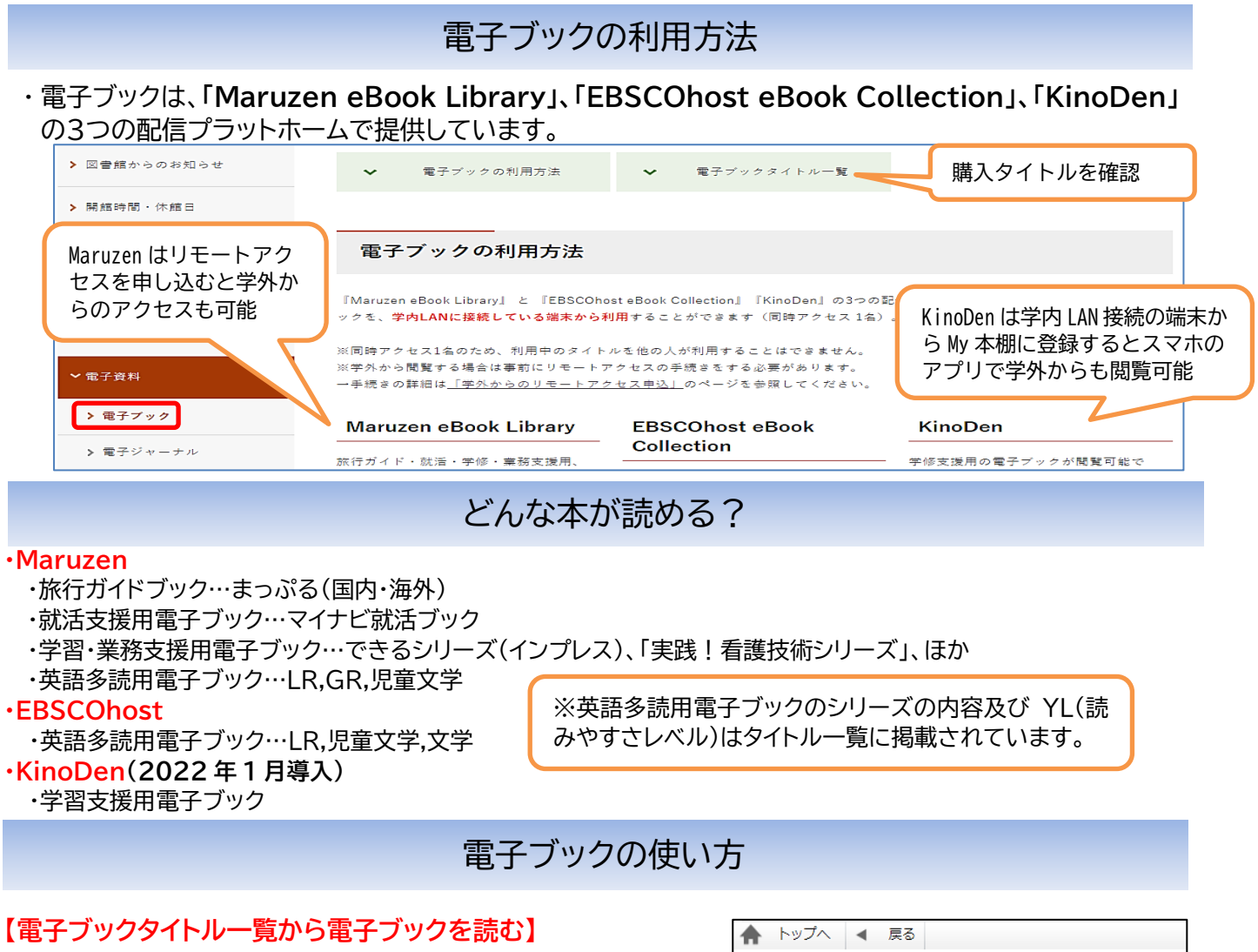

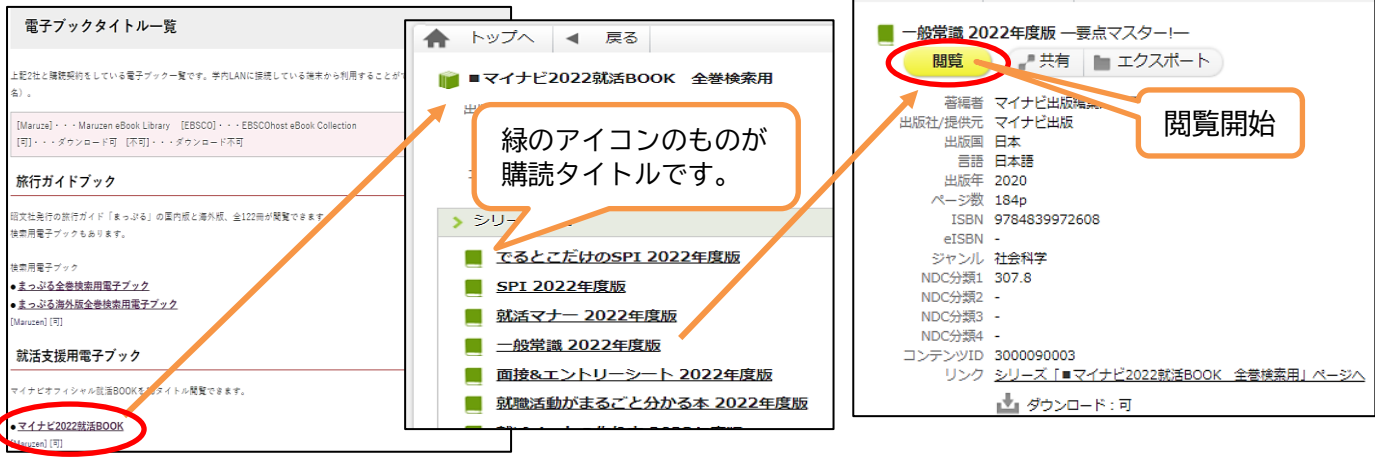

## 【OPAC で検索して電子ブックを読む】

学内 LAN に接続している端末から OPAC を検索し、電子ブックと表示されていれば、 F<sup>電子資料を表示</sup> から閲覧する ことができます。

冊子体と電子ブック両方を所蔵している場合は、詳細画面に関連情報が表示されており、両方の画面を容易に表示さ せることができます。

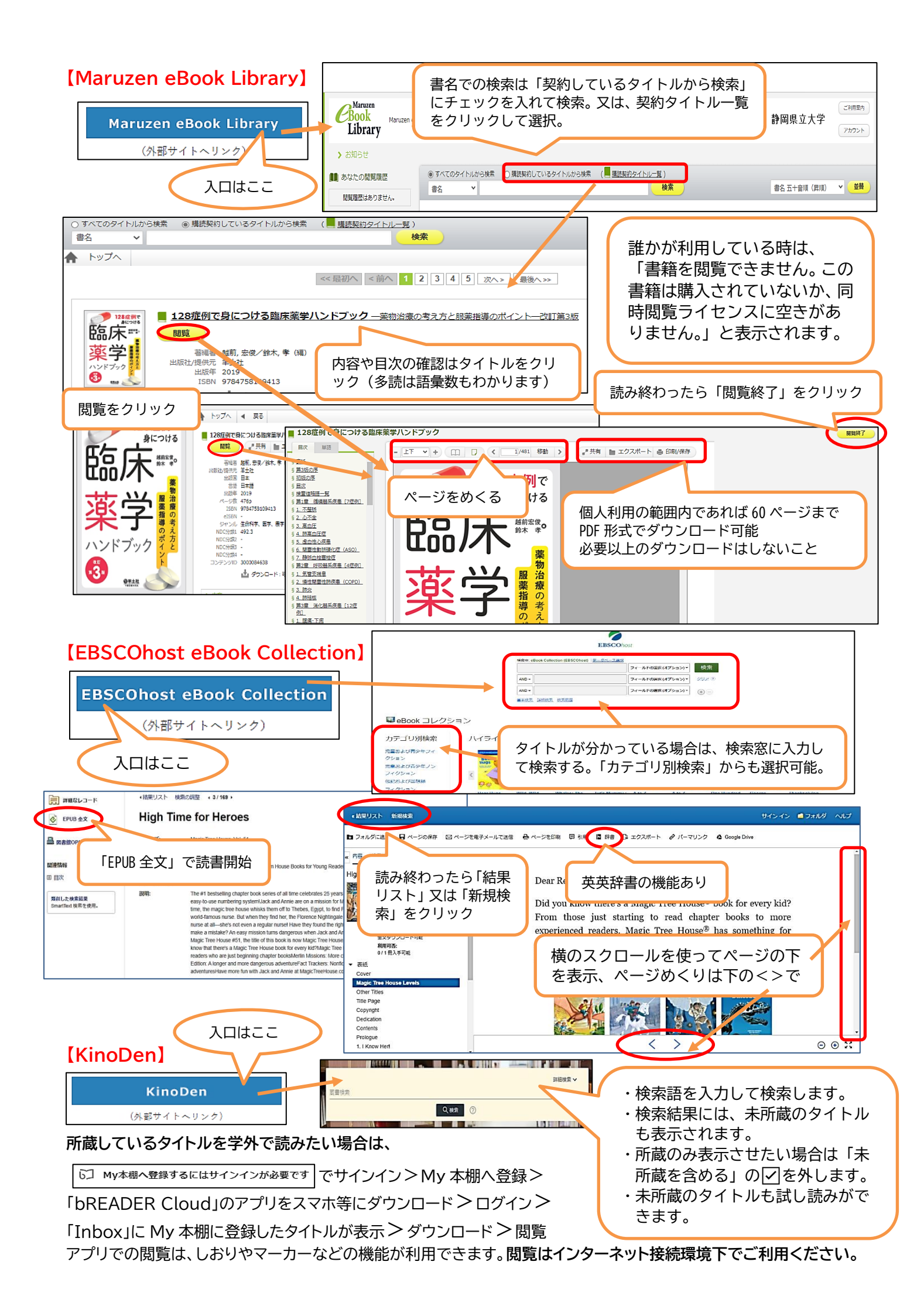